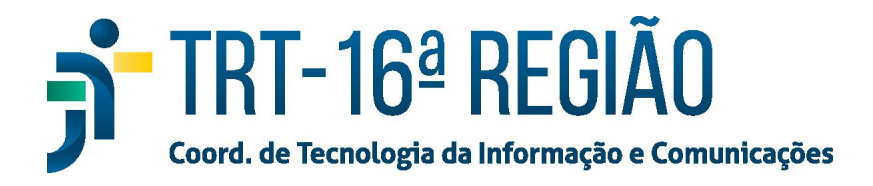

## Instalação do Spark em Teletrabalho

Para instalar o Spark em um computador fora da rede do TRT16, fazer:

- 1. Baixar o Spark em https://www.trt16.jus.br/teletrabalho;
- 2. Executar o arquivo baixado ("Instalador\_Spark.exe");
- 3. Clicar no botão "Next";

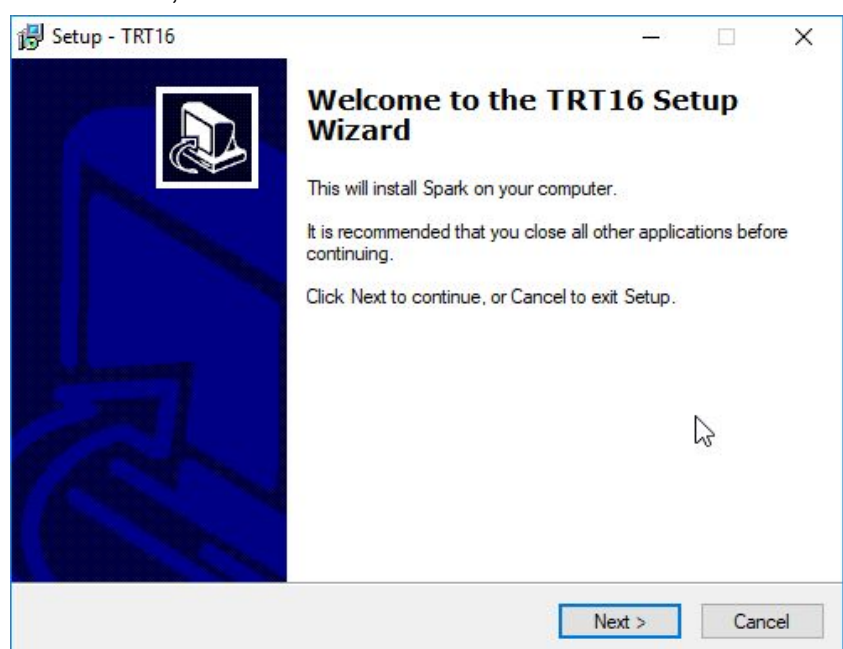

4. Aguardar a conclusão da instalação.

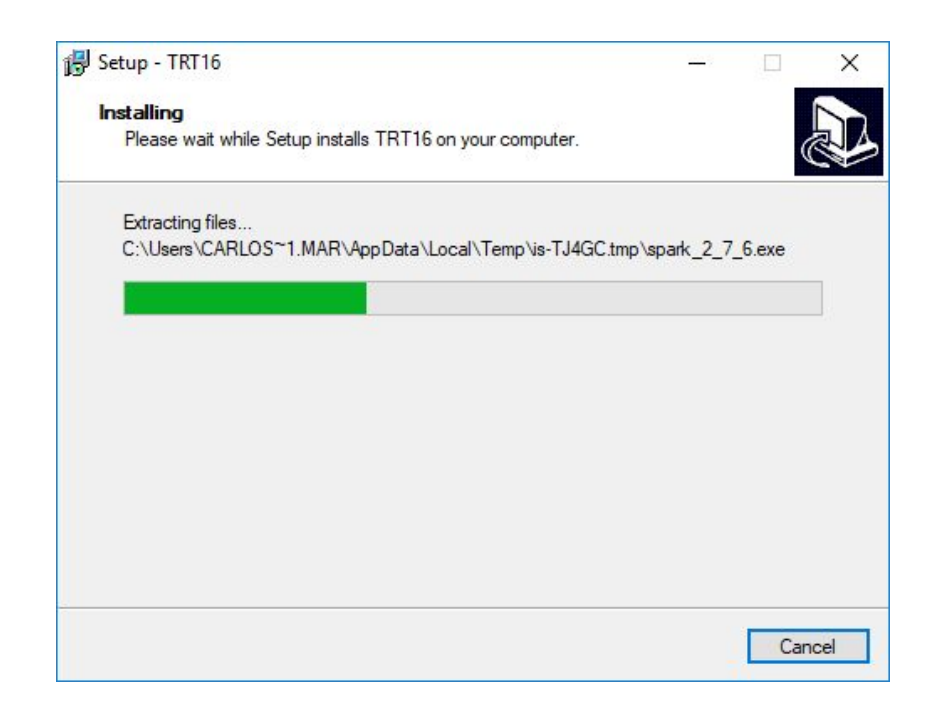

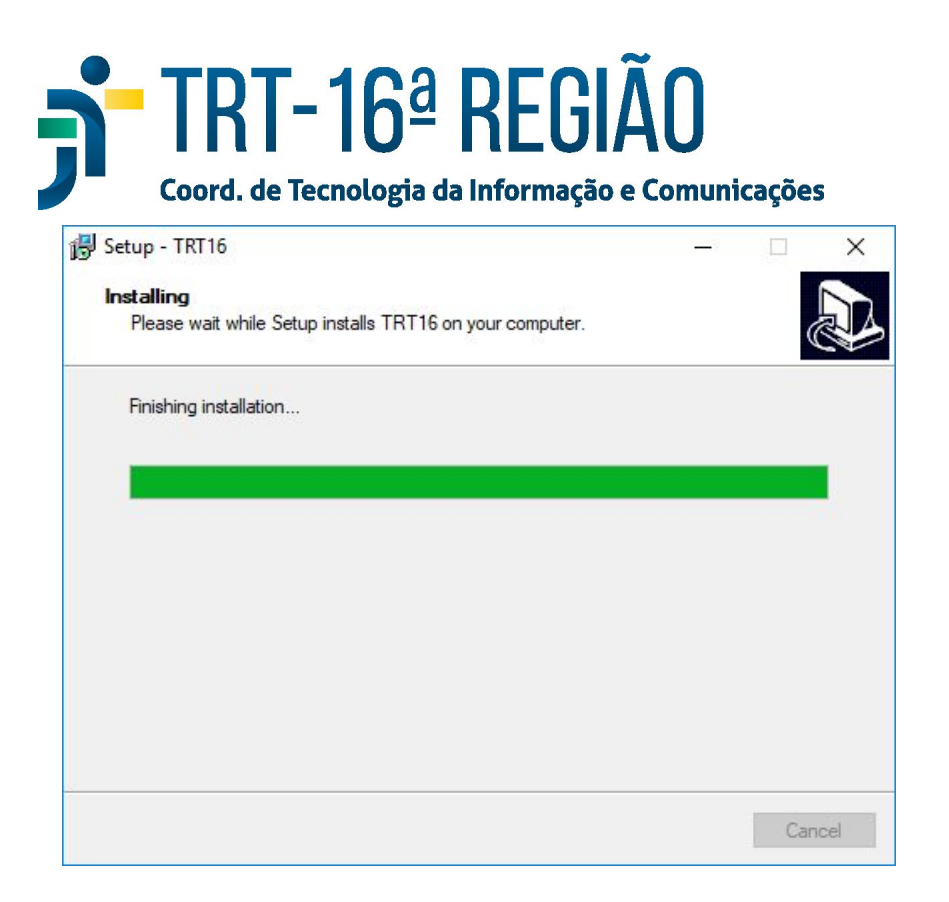

5. O ícone do Spark será disponibilizado na área de trabalho, então basta clicar e inserir usuário e senha.

| 🧉 Spark 📃 🔀             |                                 |
|-------------------------|---------------------------------|
| Spark Instant Messenger |                                 |
| <u>U</u> suário         | •                               |
| Senha                   |                                 |
| <u>S</u> ervidor        | messenger.trt16.jus.br          |
|                         | Salvar Senha                    |
|                         | Login Automático                |
|                         | Login as invisible              |
| <u>C</u> ontas          | A <u>v</u> ançado <u>L</u> ogin |